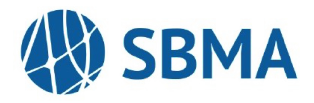

## Once Provider account access is established, providers can view claims status, payment dates, patient/member eligibility, accumulators, and Explanation of Benefits (EOBs).

\*For instructions on setting up a provider account, please refer to the WEBeci Provider Portal Instructions- Account Setup

## How to Navigate the Site

Once logged in to the site (<u>https://www.webeci.com/WEBeci287-1/go/287SBMA</u>), you will see the Home page and the available options to select, as shown below:

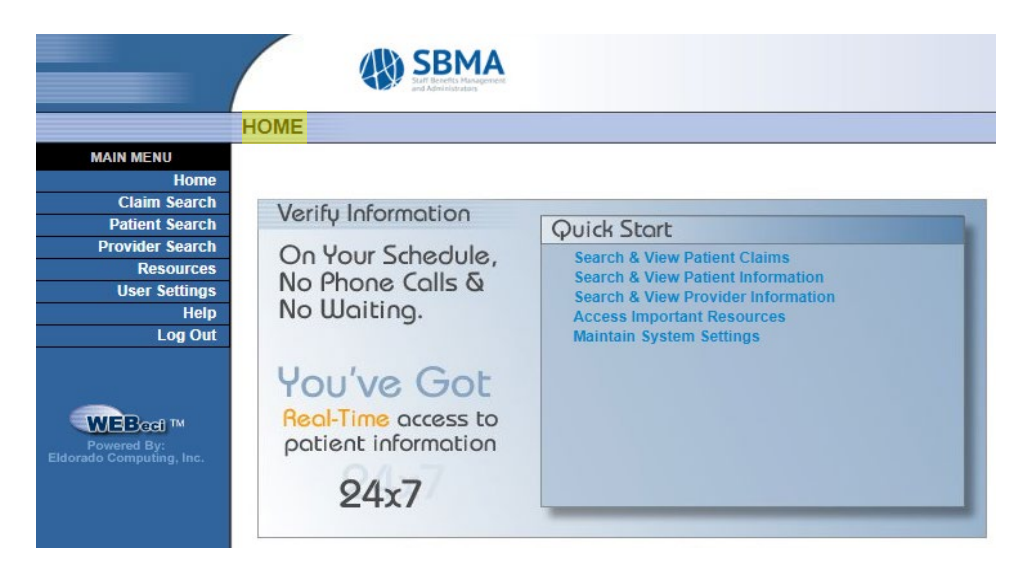

How to view claims for a member:

- 1. Click the "Claims Search" option on the left.
- 2. Enter the Member ID or SSN and select from the "Show Me" dropdown to expand your search to view all claims submitted for the member. *\*Please note that access to all claims will solely be by the associated Provider Tax ID.*
- 3. Enter the Member ID or SSN, Service Dates, or claim number to refine your search.

| _                                             | SBMA<br>Suff Boorts, Management<br>ad Administraters                                 |
|-----------------------------------------------|--------------------------------------------------------------------------------------|
|                                               | CLAIM SEARCH                                                                         |
| MAIN MENU<br>Home                             | * = Required                                                                         |
| Patient Search                                | Search Options                                                                       |
| Provider Search<br>Resources<br>User Settings | Patient ID SSN/CERT/ALT ID *                                                         |
| Help<br>Log Out                               | Provider Tax ID 231355135                                                            |
|                                               | ● Show Me Last 10 Claims ▼                                                           |
| Powered By:<br>Eldorado Computing, Inc.       | From - Through Service Dates mm/dd/yyyy mm/dd/yyyy Claim Number 000-000000-00 Search |

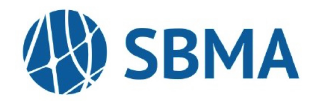

## 4. If available, the results will include:

(Provider details, Group Number, Claim Number, Member/patient information, Claim Status Date, Date(s) of Service, Billed and Payment info).

|                                    |               | CLAIM SEARCH     | RESULTS       |               |                |           |          |            |
|------------------------------------|---------------|------------------|---------------|---------------|----------------|-----------|----------|------------|
| MAIN MENU                          |               |                  |               |               |                |           |          |            |
| l l                                | Home          |                  |               |               |                |           |          |            |
| Claim Se                           | earch         | Provider         |               |               |                |           |          |            |
| Patient Se                         | earch         | Member           |               | 001           |                |           |          |            |
| Provider Se                        | earch         |                  |               |               |                |           |          |            |
| Resor                              | urces         | Claim Number     | Category Code | Status - Date | Service Period | Billed    | Payment  | Pay Method |
| User Set                           | tungs<br>Help | Patient          | Date of Birth | Gender        | Med Rec No     | Bill Type | Check No | Check Date |
| Log                                | g Out         | -00              | <u>F1</u>     | <u>0</u> -    |                |           |          | СНК        |
| Powered By:<br>Eldorado Computing, | M<br>, Inc.   | 00<br>-00<br>-00 | E1<br>E1      | 0<br>0<br>0   |                |           |          | снк        |
|                                    |               | -00              | <u>F1</u>     | <u>0</u> -    |                |           |          | СНК        |

- 5. Click on the claim number link for additional information and necessary details associated with the claim, such as service dates/codes and payment details.
- 6. To view or download an EOB, click on the "View/Print Explanation of Benefits Document" link at the top of the page.

|                          | CLAIM INFORM                 | IATION                             |            |                 |                  |                 |             |          |                |            |
|--------------------------|------------------------------|------------------------------------|------------|-----------------|------------------|-----------------|-------------|----------|----------------|------------|
| MAIN MENU<br>Home        | Claim Search                 | Printer Friendly                   | Page       |                 | View/Print Exp   | lanation of Ber | nefits Doci | ument    |                |            |
| Claim Search             | Payer                        | SBMA                               | 001        |                 |                  |                 |             |          |                |            |
| Patient Search           | Provider                     |                                    |            |                 |                  |                 |             |          |                |            |
| Provider Search          | Member                       |                                    |            |                 |                  |                 |             |          |                |            |
| Resources                |                              |                                    |            |                 |                  |                 |             |          |                |            |
| User Settings<br>Help    | Claim Number                 | Service Period                     |            | Category        | Status and       | i Date          |             | Billed   | Payment        | Check No   |
| Log Out                  |                              |                                    |            |                 |                  |                 |             |          |                |            |
|                          | Patient Name                 | Date of Birth                      |            | Gender          | Med Rec          | : No            | B           | ill Type | Payment Method | Check Date |
|                          |                              |                                    |            |                 |                  |                 |             |          | СНК            |            |
| WERSON                   |                              |                                    |            |                 |                  |                 |             |          |                |            |
| Powered By:              | Service Lines                |                                    |            |                 |                  |                 |             |          |                |            |
| Eldorado Computing, Inc. | Service Dates                | Svc Qual Svc Code                  | Proc Mo    | d Charge        | Payment          | Reason          | Units       | Category | Status - Date  | Control No |
|                          |                              |                                    |            |                 |                  |                 |             | ,        |                |            |
|                          |                              |                                    |            |                 |                  |                 |             |          |                |            |
|                          |                              |                                    |            |                 |                  |                 |             |          |                |            |
|                          |                              |                                    |            |                 |                  |                 |             |          |                |            |
|                          |                              |                                    |            |                 |                  |                 |             |          |                |            |
|                          |                              |                                    |            |                 |                  |                 |             |          |                |            |
|                          | Orthograph Orde              | (-)                                |            |                 |                  |                 |             |          |                |            |
|                          | Category Code                | (S)                                |            |                 |                  |                 |             |          |                |            |
|                          | F1 Finalized/Pa              | lyment - The claimvine has been    | paid.      |                 |                  |                 |             |          |                |            |
|                          | Status Code(s)               |                                    |            |                 |                  |                 |             |          |                |            |
|                          | 0 Cannot prov                | ride further status electronically |            |                 |                  |                 |             |          |                |            |
|                          |                              |                                    |            |                 |                  |                 |             |          |                |            |
|                          | Service Qualifi              | er(s)                              |            |                 |                  |                 |             |          |                |            |
|                          | HG Health Care               | Financing Administration Comm      | on Procedu | ral Coding Syst | em (HCPCS) Codes |                 |             |          |                |            |
|                          |                              |                                    |            |                 |                  |                 |             |          |                |            |
|                          | Reason Code I                | Description                        |            |                 |                  |                 |             |          |                |            |
|                          | 02 CO-PAY TO<br>01 PHCS DISC | PT RESP NOT PPO DISC               |            |                 |                  |                 |             |          |                |            |
|                          | 26 NOT A COV                 | ERED SERVICE                       |            |                 |                  |                 |             |          |                |            |
|                          |                              |                                    |            |                 |                  |                 |             |          |                |            |
|                          | EOB Message                  |                                    |            |                 |                  |                 |             |          |                |            |
|                          | PAID IN ACCORDANC            | E WITH THE PHCS DISCOUNT           | RATE AGR   | EEMENT          |                  |                 |             |          |                |            |

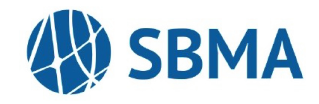

Where to view Accumulations:

- 1. Navigate back to the Main Menu options and select "Patient Search."
- 2. Search by Member ID or SSN (update the eligibility date if necessary).
- 3. Hit "Search" to view Patient Information, which will include demographics and coverage information.
- 4. Select "View Accumulations."

|                                         | PATIENT INFO       | RMATION          |                  |                    |        |                |
|-----------------------------------------|--------------------|------------------|------------------|--------------------|--------|----------------|
| MAIN MENU                               | View Accumulations | >                |                  |                    |        |                |
| Home                                    |                    |                  |                  |                    |        |                |
| Claim Search                            | Payer              | SBMA             | 001              |                    |        |                |
| Provider Search                         | Provider           |                  |                  |                    |        |                |
| Resources                               |                    |                  |                  |                    |        |                |
| User Settings                           | Member             |                  |                  |                    |        |                |
| Help                                    |                    |                  |                  |                    |        |                |
| Log Out                                 |                    |                  |                  |                    |        |                |
|                                         | Demographics       | & Statistics     |                  |                    |        |                |
|                                         | Name               |                  |                  | Date of Birth      |        |                |
|                                         | Member ID          |                  |                  | Current Status     | Active |                |
| Powered By:<br>Eldorado Computing, Inc. | Alternate ID 1     |                  |                  | Alternate ID 2     |        |                |
|                                         | Address            |                  |                  | Certificate Number |        |                |
|                                         | City               |                  |                  | Gender             |        |                |
|                                         | State              |                  |                  |                    |        |                |
|                                         | Zip                |                  |                  |                    |        |                |
|                                         | Home Phone         |                  |                  |                    |        |                |
|                                         | Work Phone         |                  |                  |                    |        |                |
|                                         |                    |                  |                  |                    |        |                |
|                                         | Coverage Infor     | rmation As Of: 0 | 9/05/2024        |                    |        |                |
|                                         | Effective Date 0   | 4/01/2024        | Termination Date |                    |        |                |
|                                         | Plan               | Туре             | Status           | Plan ID            |        | Coverage Level |
|                                         | Major N            | fedical          | Active Coverage  | MM-ELITECAR        | E      |                |

On this page, you will see a dropdown to select the applicable plan year followed by; 'Accumulation Type, Standard Accumulation Categories, and Totals.'

|                                                                                                    | ACCUMULATIONS                                                                                                    |        |
|----------------------------------------------------------------------------------------------------|----------------------------------------------------------------------------------------------------|--------|
| MAIN MENU<br>Home<br>Claim Search<br>Provider Search<br>Resources<br>User Settings<br>Help<br>Log Out | Printer Friendly Page Select Plan Year Accumulation Type 2024 V 2023 K 2023 K 2024 V Plan Benefit O Monthly Lifelime view |        |
|                                                                                                    | Major Medical (Standard Accumulations)                                                                                    |        |
|                                                                                                    | Categories                                                                                                    | Totals |
| WEBeet M                                                                                              | Lifetime Benefits Paid                                                                                                    |        |
| Powered By:<br>Eldorado Computing, Inc.                                                               | Total Charges                                                                                                    |        |
|                                                                                                    | Total Charges Not Covered                                                                                                 |        |
|                                                                                                    | Total Payments                                                                                                    |        |
|                                                                                                    | Plan Year Payments                                                                                                    |        |
|                                                                                                    | Out Of Network Deductible                                                                                                 |        |
|                                                                                                    | In Network Deductible                                                                                                    |        |
|                                                                                                    | Out Of Network Out-Of-Pocket                                                                                              |        |
|                                                                                                    | In Network Out-Of-Pocket                                                                                                  |        |
|                                                                                                    | Standard Deductible Carryover                                                                                             |        |
|                                                                                                    | In Network Deductible Carryover                                                                                           |        |
|                                                                                                    | Total Copayment Charges                                                                                                   |        |
|                                                                                                    | Number of Copayments                                                                                                    |        |

## WEBECI PROVIDER PORTAL INSTRUCTIONS – NAVIGATING THE SITE

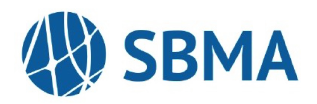

To ensure easy access and avoid issues with the link, please save the following as a favorite or a bookmark: Complete URL: <u>https://www.webeci.com/WEBeci287-1/go/287SBMA</u>

If you forgot your password, click the link below to have your password hint revealed.

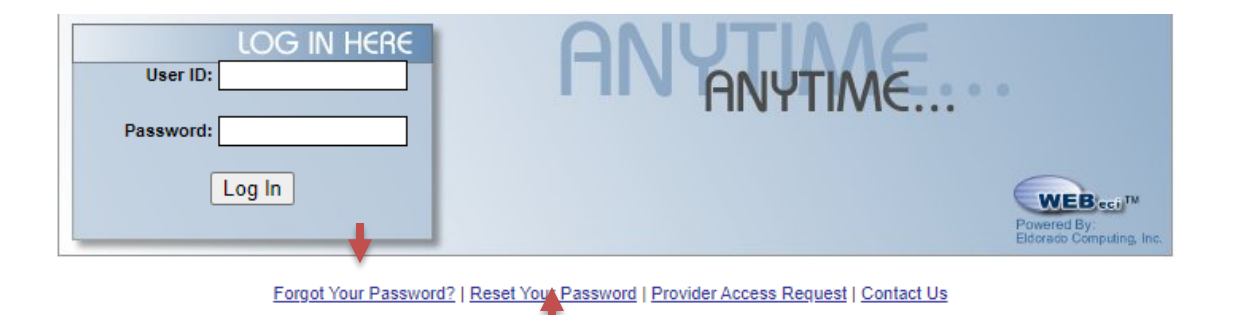

If you forgot your password and the hint provided does not resolve the login issue, click the "Reset Your Password" link to reset your password. This option will require you to answer the security questions that were set up when you created your account.

| PASSWORD RES                                                          | ET                                                                                                    | hd                                                     |
|-----------------------------------------------------------------------|----------------------------------------------------------------------------------------------------|--------------------------------------------------------|
| Answer your secret                                                    | questions to reset your password:                                                                       |                                                        |
| This feature may not be a<br>since security enhanceme<br>Preferences. | vailable to you if you are logging in for the first tin<br>nts were implemented. These questions and an | me, or for the first time<br>swers are updated in User |
|                                                                       |                                                                                                    |                                                        |
|                                                                       |                                                                                                    |                                                        |
|                                                                       |                                                                                                    |                                                        |
|                                                                       |                                                                                                    |                                                        |
|                                                                       | Reset Password                                                                                          |                                                        |

For technical issues or difficulty accessing the site, please use the "Contact Us" button to reach out to our team.

Forgot Your Password? | Reset Your Password | Provider Access Request | Contact Us